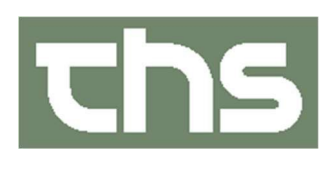

## FØÐIMODULIÐ Í COSMIC

Skráseting í Kommunulæknaviðtalum

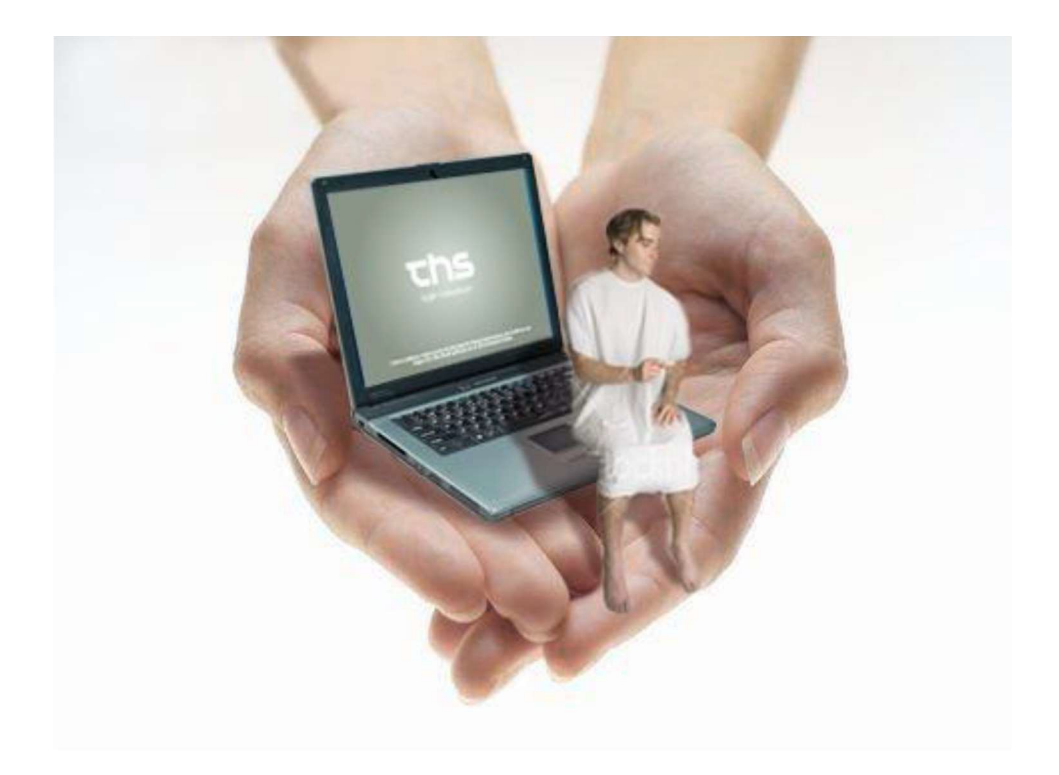

September 2021 THS Tað er av stórum týdningi, at sama arbeiðsgongd viðvíkjandi skráseting í viðgongutíð í Cosmic verður fylgd.

Tá sama arbeiðsgongd, ið er lýst niðanfyri verður brúkt sæst skráseting tvørtur um kommunulæknaviðtaluna og ljósmóðirviðtaluna, har barnakonan gongur.

Sostatt verður ikki longur neyðugt við ferðajournal á pappíri.

Tá barnakona møtir hjá kommunulækna og fær staðfest, at hon er við barn er arbeiðsgongdin

í Cosmic soleiðis:

Kanna eftir um barnakonan hevur eina viðgongu skrásetta í Cosmic, sum ikki er avsluttað. Tað ber ikki til at

skráseta nýggja viðgongu, um ein "gomul" enn finnist.

Tú avsluttar eina viðgongu á henda hátt:

| Leita konuna fram og vel <b>Journal.</b><br>Vita um konan hevur eina viðgongutíð<br>sum er <b>Aktuel</b>  | Røktarnotat - Alt landið uttan psykiatri     Epikrisur - Alt landið uttan psykiatri     Viðgongutíð     Aktuel     ONotater (31)     Journal tabeller (1)     Forløb                                                                                                    |
|----------------------------------------------------------------------------------------------------|----------------------------------------------------------------------------------------------------|
| Trýst á <b>Aktuel</b> og trýst á <b>Ret</b> niðast í høgra<br>horni                                       | Jernest         Patentes sengerskeler           3 Senatik         Status           4 Alement         13 Senatik           5 Senatik         Status           6 Alement         13 Senatik           6 Alement         Status           7 Alementer         Status           7 Alementer         Status           7 Alementer         Status           7 Alementer         Status           7 Alementer         Status           7 Alementer         Status           7 Alementer         Status           7 Alementer         Status           8 Alementer         Alementer           8 Alementer         Status           8 Alementer         Status           8 Alementer         Status           8 Alementer         Status           8 Alementer         Status           8 Alementer         Status           8 Alementer         Status           8 Alementer         Status           8 Alementer         Status           8 Alementer         Status           8 Alementer         Status           8 Alementer         Status           8 Alementer         Status |
| Broyt <b>Status</b> til Udskrevet<br>vel <b>Slut dato</b><br>vel <b>Begrundelse</b> og trýst á <b>Gem</b> | Ret svangerskab     Image: Startdato       Startdato     05-09-201       Status     Udskrevet       Begrundelse*     Utskrivað       Image: Startus     Image: Startus                                                                                                    |

| Nú byrjar skrásetingin av nýggju viðgongutíðini |
|-------------------------------------------------|
|                                                 |

| Stig 1. Kontaktregistrering | Henvisning            | > |                                |                          |        |
|-----------------------------|-----------------------|---|--------------------------------|--------------------------|--------|
|                             | Patientadministration | > | $\stackrel{\diamond}{\propto}$ | Kontaktregistrering      | Ctrl+K |
| Kontaktregistrera vitjanina | Journal               | > |                                | Indlæggelsesregistrering | Ctrl+E |
|                             | Medicin               | > |                                | Vareoversiqt             |        |
|                             |                       |   |                                |                          |        |

| Stig 2. Viðgonga verður skrásett                                                                                                    | Menu 260213-0TT2, Ø-Testina Test, 107 år                                                                                                    |
|----------------------------------------------------------------------------------------------------|----------------------------------------------------------------------------------------------------|
| Viðgonga verður skrásett í journalini hjá konuni.<br>Tá ið notat, ið snýr seg um viðgonguna verður<br>skrivað, er neyðugt at hava viðgonguna sum<br>útgangsstøði | White<br>simulation     Seg intension     Q       Versigler     >       Versigler     >       Patientalministration     >       Journal     CHI-J       Medicin     >       Versigler     >       Journal     CHI-J       Medicin     >       Versigler     >       Journal     CHI-J       Medicin     >       Medicin     >       Versigler     >       Journal     CHI-J       Journal     CHI-J       Journalabel     Journatabel                                                                                                    |
| Upprætta svangerskab við at velja í úrvalinum                                                                                                    | Journal: Notat (2)                                                                                                    |
| Opret nyt Svangerskab                                                                                                    | Skabelon:      [?] Viðtala (kml)     ▼     Svangerskab     Udskrevet [ 15-04-2017 ]     Ingen     Ingen     Udskrevet [ 15-04-2017 ]     Udskrevet [ 15-04-2017 ]     Udskrevet [ 15-04- |
| Ein nýggjur rútur verður sjónligur, trýst á <b>OK</b>                                                                                                    | Opret nyt svangerskab  Opret nyt svangerskab for patient: 010245-0TT2 Ø-Testina Testina OK Makuler                                                                                                    |

| Stig 3. Startdato fyri viðgongu<br>Dato fyri byrjan av viðgongu skal rættast<br>sambært seinastu menstruatión<br>Vel skiljiblaðið Journal | <ul> <li>✔ Journal: 010245-0TT2 * Ø-Testina Te</li> <li>Journal: Notat </li> <li>➢ Kommunulæknaviðtalunotat</li> <li>➢ Míni notat</li> <li>✓ Felags skjøl - Anamnesa</li> <li>✓ Felagsskjal - Barnakanning (kmm</li> <li>✓ Felagsskjal - Forsíða</li> <li>✓ Felagsskjal - Mátingar (kml)</li> </ul> |  |
|----------------------------------------------------------------------------------------------------|----------------------------------------------------------------------------------------------------|--|
| Trýst á ikonið fyri<br><b>Viðgongutíð</b> , sum nú er aktivt                                                                              | Ourmal:     Nota:       Journal:     Nota:       Manage Status     Patentens svengenkaber       Friagsstati-Anamesa     Friagsstati-Anamesa       Friagsstati-Forsida     01-09-2021       Udstrevet     01-09-2021       Udstrevet     01-09-2016                                                  |  |

| Rætta Svangerskab                                                                                                    | Journal: 010245-0TT2 * Ø-Testina<br>Journal: Notat 🛞                                                                                                    | restina                                                                                                    |                                 |
|----------------------------------------------------------------------------------------------------|----------------------------------------------------------------------------------------------------|----------------------------------------------------------------------------------------------------|---------------------------------|
| Set rættan startdato fyri viðgongu hjá konuni<br>Markera teigin, har tað stendur <b>Aktuelt</b><br>og vel síðani <b>Ret</b> niðast í høgra horni. | Kommunuleshaviðalunotat<br>Kommunuleshaviðalunotat<br>Feligas skjal<br>Feligasskjal - Anams sa<br>Feligasskjal - Banakanning (mm)<br>Feligasskjal - Banakanning (mm)<br>Feligasskjal - Kommunuleshni<br>Vakstrafunar<br>Epikitsur - Pskjalati<br>Kommunuleshnavitatin<br>Dietistar fjörnera alknum<br>Dietistar fjörnera alknum<br>Dietistar fjörnera alknum<br>Vakstravelt - Aktor<br>Dietistar fjörnera alknum<br>Vakstravelt - Aktor<br>Vakstravelt - Aktor<br>Vakstravelt - Aktor<br>Kommunuleshnavitatin<br>Vakstravelt - Aktor<br>Kommunuleshnavitatin<br>Kommunuleshnavitatin<br>Komm | Patientens avangerskaber<br>Status it<br>Aktuel<br>Udstrevet                                                                                                    | Fra<br>01-09-2021<br>01-08-2016 |
| Rætta <b>Startdato</b> og trýst á<br><b>Gem</b>                                                                                                   | Ret svangerskab       Startdato       14-08-2021       Status       Attuel       Begrundelse                                                                                                    | dato+ ###<br><br>_ |                                 |

| Stig 4. Notat og lyklaorð                        |                                                                  |
|--------------------------------------------------|------------------------------------------------------------------|
| Viðgongujournalin er nýggja samanlagda           |                                                                  |
| Vandrejournal og Svangerskabsjournal.            |                                                                  |
| Hon skal ikki printast út ella viðfestast í      |                                                                  |
| ávísingina, men verður sjónlig bæði hjá          |                                                                  |
| kommunulækna og á sjúkrahúsinum.                 |                                                                  |
| Vel <b>Nyt notat</b> niðast á síðuni, vel        | Ny journal <u>t</u> abel Ny <u>b</u> lanket N <u>y</u> t notat   |
| Viðgongujournal - Svangerskabsjournal og         |                                                                  |
| skriva í lyklaorðini                             |                                                                  |
|                                                  |                                                                  |
| I vey ødrvisi lyklaord enn onnur eru i           |                                                                  |
| skabelonini. Tey eru:                            |                                                                  |
| Kopiere søgordsstruktur sum virkar á tann hátt,  | Burður                                                           |
| at lyklaorðini í raðnum verða innsett av nýggum. | Barsil<br>Heilsustøða barnsins                                   |
|                                                  | Kopiere søgeordsstruktur<br>Kopiere seneste historik             |
| Kopiere seneste historik sum virkar á tann hátt, | <ul> <li>Fosturtøkur áður</li> <li>Tal av fosturmissi</li> </ul> |
| at er nakað áður skrásett á lyklaorðunum í       | Tal av fosturtøkum                                               |
| raðnum verður tað kopierað inn.                  | Viðgongutíð áður, komplikatiónir                                 |
| Hetta er hent at brúka tá konan hevur verið við  |                                                                  |
| barn fyrr og tað samstundis er skrásett á hesum  |                                                                  |
| slagi av notati.                                 |                                                                  |

| Stig 5. Gera tabel í Ferðajournal<br>Ferðajournal - tabel verður gjørd<br>Vel Skiljiblaðið Journal og                                                                                                    | Journal: Notat<br>Kommunulæknaviðtalunotat<br>Mini notat<br>Felagsskjal - Anamnesa<br>Felagsskjal - Anamnesa<br>Felagsskjal - Forsíða<br>Felagsskjal - Forsíða<br>Felagsskjal - Kommunulækni<br>Viðheft skjøl - Kommunulækni                                            |
|----------------------------------------------------------------------------------------------------|----------------------------------------------------------------------------------------------------|
| set peikaran á <b>Viðgongutíð</b><br>vel <b>Ny journaltabel</b> niðast í vinstra horni                                                                                                    | Epikrisur - Alt landið uttan psykiatri<br>Epikrisur - Psykiatri<br>Dietistar í primera ekinum     Viðgongutið     Aktuel     Udskrevet [ 15-04-2017 ]<br>Udskrevet [ 15-04-2017 ]<br>Vaksinatión Covid-19     Vaksinatión Covid-19     Vaksinatión Ny blanket Nyt notat |
| Vel Skabelon<br><b>Ferðajournal - tabel</b><br>Tað sum sæst í ovara rútinum er upplýsingar, ið<br>eru tøppaðir inn í journalnotatum.<br>Til ber ikki at rætta ella leggja afturat í hesari<br>skermmyndini | Skabelon: Ferðajournal - tabel     Ferðajournal - tabel     Gravida 3 Gravida [1 - 10 ]     Para 1 Para [0 - 4 ]     Seinasta menstruatión 1. dagur 05-09-2020     Cyklus 28 dagar                                                                                      |
| Vel ny kolonne<br>Ein rútur kemur fram har aktuella kontaktin og<br>arbeiðseind sæst.                                                                                                    | Ny kolonne       Kontakt:     Læknarnir í Miðlon - Viðtala - 01-09-2021       Kliniker.*     Test5 Viðtalustarvsfólk ▼       Dverskrift: <vælg>       Tidspunkt:     01-09-2021 ♥ 🗰 13:39 ♥</vælg>                                                                      |
| Vel <b>OK</b>                                                                                                    | QK Annuller                                                                                                    |

| Stig 6. Virðir í tabellina                           | Tabel Graf                                                                                          |                                                                                                    |                                                                                    |
|------------------------------------------------------|----------------------------------------------------------------------------------------------------|----------------------------------------------------------------------------------------------------|------------------------------------------------------------------------------------|
|                                                      |                                                                                                    | 01-09-2021                                                                                                    |                                                                                    |
|                                                      |                                                                                                    | 13:43                                                                                                    |                                                                                    |
| Fyll út virðir í tabellina                           | Journalnotat                                                                                        |                                                                                                    |                                                                                    |
|                                                      | Gestationsaidur                                                                                     | 33+4<br>77.0 kg                                                                                                    |                                                                                    |
|                                                      | BT                                                                                                  | 11/79 mmHg                                                                                                    |                                                                                    |
| Gestationsaldur kemur i automatiskt, antin           | Ødem                                                                                                | Nei                                                                                                    |                                                                                    |
| sambært ultralióðsásettu termin.                     | Urin stix                                                                                           | -ABS                                                                                                    |                                                                                    |
|                                                      | Symfysu - fundusmát                                                                                 |                                                                                                    |                                                                                    |
|                                                      | Fosturpresentatión                                                                                  |                                                                                                    |                                                                                    |
| Um ultraljóðsásett termin ikki finst, verður         | Fosturmeting                                                                                        |                                                                                                    |                                                                                    |
| gostatiónsaldur rokna sambært sojnastu               | Fosturhjartaljóð                                                                                    |                                                                                                    |                                                                                    |
| gestationsaluur rokna sambært seinastu               | Fosturaktivitetur                                                                                   |                                                                                                    |                                                                                    |
| menstruatión.                                        | Vaginal eksploration                                                                                | Hauna alau ia                                                                                                    |                                                                                    |
|                                                      | Notat<br>Sorlig viðurskifti                                                                         | Hevur pinu in                                                                                                    |                                                                                    |
|                                                      | Diagnosu- og proseduru.                                                                             |                                                                                                    |                                                                                    |
|                                                      | Ultraljóðsásett termin                                                                              |                                                                                                    |                                                                                    |
|                                                      |                                                                                                    |                                                                                                    |                                                                                    |
|                                                      |                                                                                                    |                                                                                                    |                                                                                    |
| Í toim farum bar arboiðsgongdin í Imknaviðtaluni     | Journal:                                                                                            |                                                                                                    |                                                                                    |
|                                                      | <b>B</b> Kommunulæknavi                                                                             | ðtalunotat                                                                                                    |                                                                                    |
| er, at viðtalustarvsfólk fylla ávís virðir og læknin | Míni notat                                                                                          | otalanotat                                                                                                    |                                                                                    |
| onnur, verður tað gigrt soleiðis:                    | Felags skjøl - Ar                                                                                   | namnesa                                                                                                    |                                                                                    |
|                                                      | Felagsskjal - Ba<br>Felagsskjal - Fe                                                                | arnakanning (kmm<br>orsíða                                                                                              |                                                                                    |
|                                                      | Felagsskjal - M                                                                                     | átingar (kml)                                                                                                    |                                                                                    |
| Lat tabellina upp - finn tabellina undir             | Vakstrarkurvar                                                                                      | munurækni                                                                                                    |                                                                                    |
|                                                      | Epikrisur - Alt land<br>Epikrisur - Psykiati                                                        | ið uttan psykiatri<br>ri                                                                                                |                                                                                    |
| Viðgongutið                                          | Kommunulæknava                                                                                      | aktin                                                                                                    |                                                                                    |
|                                                      | <ul> <li>Viðgongutíð</li> </ul>                                                                     | biditum                                                                                                    |                                                                                    |
|                                                      | Aktuel                                                                                              |                                                                                                    |                                                                                    |
|                                                      | Journal tabe                                                                                        | ller (1)                                                                                                    |                                                                                    |
|                                                      | // Kommunulæknavi                                                                                   | ðtalur - Alt landið                                                                                                    |                                                                                    |
|                                                      |                                                                                                    |                                                                                                    |                                                                                    |
| Dupultklikka á                                       | Journal:                                                                                            |                                                                                                    |                                                                                    |
|                                                      | A Wini notat     A      Felags skjel     Felagsskjel - Anamnese     Felagsskjel - Barnakanning (kmm | Ferðajournal - tabol 🖉<br>Anna Objetiannan () (Ármáðis) AO lar<br>Reference<br>Ferðiaurnal - tabel – oprettet af Helene | 08.06-2021 11:05<br>1 józmeð i józneð 1 0<br>á Lannanska (Skikransktarfraðingur) H |
| Ferdajournai – tabel                                 | Felagsskjal - Forsiða<br>Felagsskjal - Nátingar (kml)<br>Filagsskjal - kommunulækni                 | hit20282 den 12-04-2021 10.45                                                                                           |                                                                                    |
|                                                      |                                                                                                    |                                                                                                    |                                                                                    |
| Tabellin kemur fram                                  | 3 Skabelon: Ferðajourn:                                                                             | al - tabel                                                                                                    |                                                                                    |
|                                                      |                                                                                                    |                                                                                                    |                                                                                    |
|                                                      | Gravida                                                                                             |                                                                                                    |                                                                                    |
| Markera tabellina og høgraklikk við músini           | Seinasta menstruatión 1.                                                                            | dagur                                                                                                    |                                                                                    |
| vel <b>Rediger kolonne</b>                           | Cyklus                                                                                              |                                                                                                    |                                                                                    |
|                                                      | Tabel Graf                                                                                          |                                                                                                    |                                                                                    |
|                                                      |                                                                                                    | 12-04-2021 04-05-2021                                                                                                   | 0                                                                                  |
| Fyll virðini í teigarnar.                            |                                                                                                    | 10:45 Ret kolonne overskri                                                                                              | n                                                                                  |
| ,                                                    | Journalnotat                                                                                        | 12 + 6 Rediger kolonne                                                                                                  | 20.                                                                                |
|                                                      | Vekt                                                                                                | 76 kg Slet kolonne                                                                                                    | 77,                                                                                |
|                                                      | BT                                                                                                  | 102/79 mr                                                                                                    | 11/                                                                                |
|                                                      | Ødem                                                                                                | Nei Fiern række                                                                                                    | Nei                                                                                |
|                                                      | Urin stix                                                                                           | +a, - s, -b<br>Tilfai notat                                                                                             | -AB                                                                                |
|                                                      | Symfysu - fundusmát                                                                                 | Timej Hotat                                                                                                    | 19                                                                                 |
|                                                      |                                                                                                    |                                                                                                    |                                                                                    |

| Stig 7. Senda ávísing til Obstetrik-LS                 | 🕈 Menu 🗱 230262-0JF1, Ø-Test Joensen-Test, 59 år 🗸                                                                                                    |
|--------------------------------------------------------|----------------------------------------------------------------------------------------------------|
| Vel <b>Henvisning</b> og síðani <b>Send henvisning</b> | Intel     Seg i menuen       1get     Fordeling af lægemiddelkatalog       Ardv     >       Patient     >                                                                                                    |
| Sí minnislepa <b>Henvisningsforløb</b>                 | Oversigter         >           Herwisning         Send herwisning         Ctr+Alt-Y           Patientadministration         Visiter / Planlæg / Aslut herwisning         Ctr+Alt-Y           Journal         Register pagirherwisning         Ctr+Alt-R |

## Stig 8. Barnakona kemur til 2. viðtalu

Kona, ið er við barn kemur til 2. barnakonuviðtalu hjá kommunulækna

Áðrenn nakað verður skrivað í journalina skal hon kontaktregistrerast, so at alt, ið verður skrivað tann dagin knýtir seg til kontaktina

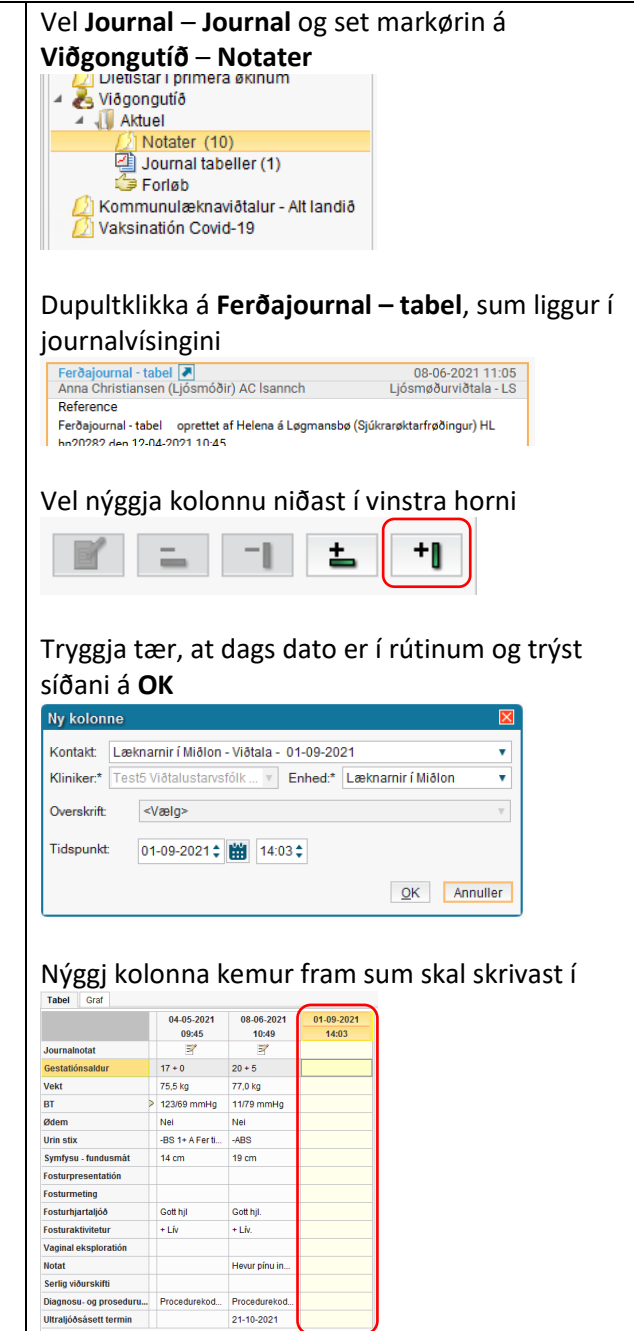

| Stig 9. Tá ið notat ikki skal í Viðgongutíð<br>Um kona ið er við barn kemur til kml við<br>ørindum, ið ikki hoyra til<br>viðgonguna, tvs. notatið ikki skal síggjast undir<br>viðgongu er mannagongdin henda | Journal: Notat ()<br>Skabelon: Sf Klinisk ko V<br>Anamnesa<br>Attuel<br>Kontakt: Lat<br>Ingen<br>Klimiker.* Teots viotalustansfölk (Viotali |    |
|----------------------------------------------------------------------------------------------------|----------------------------------------------------------------------------------------------------|----|
| Vel <b>Nyt notat,</b><br>í <b>Svangerskab</b> trýst á <b>Ingen</b>                                                                                                    |                                                                                                    |    |
| Tað er møguligt at tilknýta ella taka burtur eitt                                                                                                    | 57 25-12-2018 17:36 Klinisk kontakt                                                                                                    |    |
| notat aktuellum svangerskab                                                                                                    | Anamnesa Vis notatinformation                                                                                                    |    |
|                                                                                                    | Aktuelt brent seg á h. undir Udfyld blanket fra notat il                                                                                    | kk |
|                                                                                                    | Objektiv kanning Ret kontakt                                                                                                    |    |
| Vel tað notatið, sum skal takast burtur ella                                                                                                    | Húð 7x5 cm brandsár vi                                                                                                    | рі |
| knýtast.                                                                                                    | Sár reinsa, flamazir Ny Messenger meddelelse                                                                                                |    |
| Narkara potatiã og høgratrýct                                                                                                    | Konklusión og ætlan informatión um sár                                                                                                    |    |
|                                                                                                    | um støðan ikki batr<br>Tilknyt / fjern notat fra aktuel svangerskab                                                                         |    |
| vel Tilknyt/fjern notat fra aktuel svangerskab                                                                                                    |                                                                                                    |    |
|                                                                                                    |                                                                                                    |    |